SAMSUNG TECHWIN

| Supreme Resolution |                      |
|--------------------|----------------------|
| WDR Camera         |                      |
| Quick Set-up Guide | SCB-3000<br>SCB-3001 |

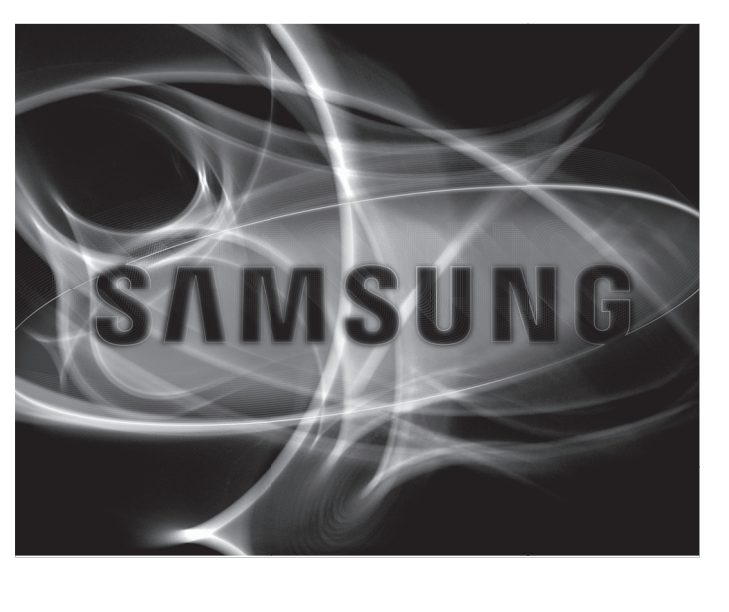

## SALES NETWORK

| - SAMSONG LEGINAN GO., EID.                                                                           |                                                              |
|----------------------------------------------------------------------------------------------------|--------------------------------------------------------------|
| Samsungtechwin R&D Center, 701, Sampyeong-dong, Bunda<br>TEL:+82-70-7147-8740~60 FAX:+82-31-8018-3745 | ing-gu, Seongnam-si, Gyeonggi-do, Korea, 463-400             |
| <ul> <li>SAMSUNG TECHWIN AMERICA Inc.</li> </ul>                                                      | <ul> <li>SAMSUNG TECHWIN EUROPE LTD.</li> </ul>              |
| 1480 Charles Willard St, Carson, CA 90746, UNITED STATES                                              | Samsung House, 1000 Hillswood Drive, Hillswood Business Park |
| Tol Free : +1-877-213-1222                                                                            | Chertsey, Surrey, UNITED KINGDOM KT16 OPS                    |
| www.samsungcctvusa.com                                                                                | TEL:+44-1932-45-5300 FAX:+44-1932-45-5325                    |

SAMSUNG TECHWIN SAMSUNG

www.samsungtechwin.com

# FRANCAIS

Guide d'installation rapide du SCB-3000/3001

P No · 76806-1134-01A

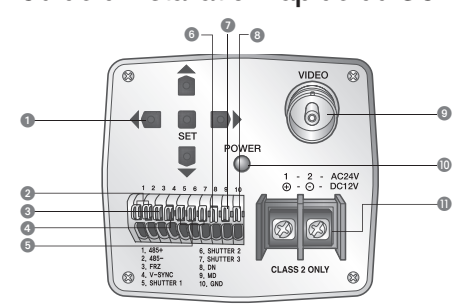

Bouton de configuration des fonctions
 Bouton CONFIGURER : Affiche le menu à l'écran et permet d'accéder au sous-menu.
 Bouton Haut et Bas : Permet de déplacer le curseur vers le haut ou vers le bas dans l'écran du menu.
 Bouton Aut et Das : Permet de déplacer le curseur vers la gauche ou vers la droite dans l'écran du menu.
 Port de commande RS-485 : Il est possible de régler le MENU CONFIGURER via ce port, à l'aide de dispositifs

externes de réglage, tels qu'une télécommande, prise en charge par le port RS-485 3 Borne de configuration du mode FREEZE : Active ou désactive la fonction FREEZE

 Borne d'entrée V-SYNC : Active la sync. externe.
 Borne de sélection de la vitesse de l'OBTURATEUR : Permet de sélectionner la vitesse d'obturation de la sync. externe

6 Port entrée Jour et Nuit : Il est possible de basculer en mode Jour et Nuit en connectant un signal externe à ce

port.
Port de sortie Détection de mouvement : Les signaux de détection de mouvement sont émis par ce port. Borne de terre

Terminal de sortie vidéo :

Il envoie des signaux vidéo et se connecte au terminal d'entré vidéo du moniteur. O Voyant d'alimentation : S'allume lorsque l'alimentation appropriée est fournie à la caméra.

Borne d'entrée de l'alimentation : Permet le raccordement à l'alimentation secteur correspondant à chaque modèle.

| CONFIG PRIN   | CIPALE    |   |                                                                                            |
|---------------|-----------|---|--------------------------------------------------------------------------------------------|
| ▶ 1.LENS      | DC        |   | DC / VIDEO / MANUAL                                                                        |
| 2.EXPOSITION  |           |   | LUMINOSITE / OBTURATEUR / AGC / SENS-UP / RETOUR                                           |
| 3.BAL BLC     | ATW -     |   | ATW / EXTER / INTER /MANUEL / AWC→SET                                                      |
| 4.CONTRE-JOUR | ARRET -   |   | ARRET / UTIL BLC / HLC / SSDR / WDR                                                        |
| 5.SSNR3       | MARCHE -  |   | MARCHE / ARRET                                                                             |
| 6.JOUR/NUIT   | AUTO -    |   | AUTO / EXTERNE / COULEUR / N/B                                                             |
| 7.PROFIL      | BASIQUE - |   | BASIQUE / JOUR/NUIT / CONTRE-JOUR / ITS / INTER / UTIL                                     |
| 8.SPECIAL     |           | - | REG IMAGES / TITRE CAM / SYNC / INTELLIG. /<br>MASQUAGE / DIS / REG COMM / LANGUE / RETOUR |
| 9.QUITTER     | SAVE -    |   | SAVE / NOT SAVE / REINIT                                                                   |

# ENGLISH SCB-3000/3001 Quick Set-up Guide

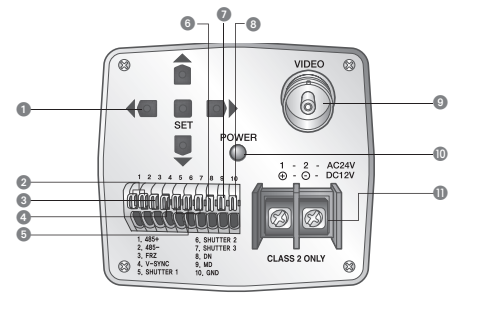

#### Function Setup Button

▶1.

2.

3.

4.

5.

6.

7.

8.

SET button : Displays the menu on the screen and uses enter sub menu.

Up & Down button : Used to move the cursor up or down in the menu screen.
 Left & Right button : Used to move the cursor left or right in the menu screen.

O RS-485 Control Port : You can control SETUP MENU through this port by using external controllers like a Remote controller that RS-485 Communication is supported.

3 FREEZE Mode Setting Terminal : Turns on or off FREEZE function

4 V-SYNC Input Terminal : Enables External Sync.

 Shutter Speed Select Terminal : Selects external sync shutter speed O D & N Input Port : You can switch to Day & Night Mode by connecting an external signal to this port.

MD Output Port : Motion detection signals are output through this port.

Ground Terminal Video OUT Terminal

Sends video signal and connects to the video input terminal of the monitor.

D Power LED This lamp is lit when the camera is receiving power normally.

OPeration Power input terminal : Connects to the power appropriate to each model.

| MAIN SET  | JP     |                                                                                               |
|-----------|--------|-----------------------------------------------------------------------------------------------|
| LENS      | DC₊    | DC / VIDEO / MANUAL                                                                           |
| EXPOSURE  |        | BRIGHTNESS / SHUTTER / AGC / SENS-UP / RETURN                                                 |
| WHITE BAL | atw —  | ATW/OUTDOOR/INDOOR/MANUAL/AWC-SET                                                             |
| BACKLIGHT | off    | OFF / USER BLC / HLC / SSDR / WDR                                                             |
| SSNR3     | on 🔶   | ON/OFF                                                                                        |
| DAY/NIGHT | auto → | AUTO / EXTERN / COLOR / B/W                                                                   |
| PROFILE   | BASIC  | BASIC / DAY/NIGHT / BACKLIGHT / ITS / INDOOR / USER                                           |
| SPECIAL   | -      | IMAGE ADJ / CAM TITLE / SYNC / INTELLIGENCE /<br>PRIVACY / DIS / COMM ADJ / LANGUAGE / RETURN |
| EXIT      | SAVE   | SAVE / NOT SAVE / RESET                                                                       |

### DEUTSCH

## SCB-3000/3001 Anleitung zur Schnelleinrichtung

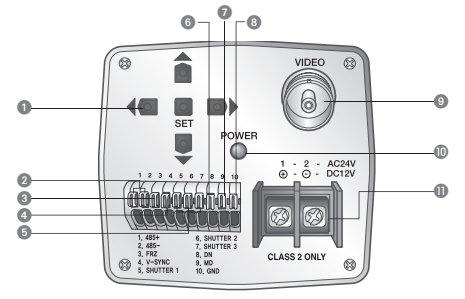

## 1 Tasten für Funktionseinrichtung

Port für RS-485-Steuerung : Sie können das Menü SETUP mit Hilfe von externen Steuereinheiten wie einem Fernbedienungsteil, das die RS-484-Kommunikation unterstützt, steuern.
 Anschluss für Einrichten des "FREEZE "-Modus : Über diesen Anschluss wird die Funktion "FREEZE " aktiviert/

deaktiviert.

G Eingang für V-SYNC : Ermöglicht die externe Symchronisation.
 Anschluss für Wahl der Verschlussgeschwindigkeit : Wählen der Verschlussgeschwindigkeit für die

externe Synchronisation

O & N-Signaleingang : An diesen Port kann ein externe Signaleingabequelle angeschlossen werden, die in den Tag-und-Nacht-Modus schaltet.
 MD-Signalausgang : Über diesen Port werden Bewegungserkennungssignale ausgegeben.

B Erdungsanschluss

(9) Videoausgang : Über diesen Ausgang werden Videosignale gesendet und eine Kabelverbindung zum Videoeingang eines Monitors hergestellt

### () Strom-LED :

 Leuchtet auf, wenn die Kamera korrekt mit Strom versorgt wird.
 Anschluss für Stromversorgung : Anschluss der für jedes der Gerätemodelle passenden Stromversorgungsquelle.

| EINST HAUPTM | LENU               |                                                      |
|--------------|--------------------|------------------------------------------------------|
| ▶ 1.LENS     | DC₊⊣→              | DC / VIDEO / MANUAL                                  |
| 2.BELICHTUNG | $\rightarrow$      | HELLIGKEIT / SHUTTER / AGC / SENS-UP / ZURÜCK        |
| 3.WEIβAB     | atw 🔶              | ATW / AUBEN / INNEN / MANUELL / AWC-SET              |
| 4.GEGENLICHT | AUS                | AUS / BEN BLC / HLC / SSDR / WDR                     |
| 5.SSNR3      | EIN>               | EIN/AUS                                              |
| 6.TAG/NACHT  | AUTO               | AUTO / EXTERN / COLOR / S/W                          |
| 7.PROFIL     | GRUND              | GRUND / TAG/NACHT / GEGENLIGHT / ITS / INNEN / BEN   |
| 8.SPEZIAL    |                    | BILDEINST / TITEL KAM / SYNC / INTELLIGENCE / PRIVAT |
| 9.BEENDEN    | save $\rightarrow$ | SAVE / NOT SAVE / RÜCKS                              |

## ITALIANO

SAMSUNG

# SCB-3000/3001 Guida rapida all'impostazione

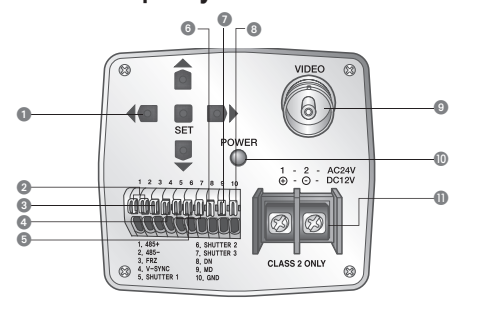

#### Pulsante Impostazione funzioni

 Pulsante IMPOSTAZIONI: Visualizza il menù per accedere ai sottomenù. • Pulsanti Su/Giù: Permettono di scorrere il cursore verso l'alto o il basso sulla schermata del menù.

· Pulsanti Destra/Sinistra: Permettono di scorrere il cursore verso destra o sinistra sulla schermata del menù.

Porta controllo RS-485: Questa porta permette di accedere al MENU IMPOSTAZIONI tramite dispositivi esterni, come ad esempio un telecomando, che supportano la comunicazione RS-485.

3 Terminale impostazione modalità FREEZE : Permette di attivare/disattivare la funzione FREEZE

 Terminale ingresso V-SYNC : Attiva Sync. esterno. Terminale di selezione velocità OTTURATORE : Permette di selezionare la velocità dell'otturatore.

 Porta ingresso D/N : È possibile attivare la modalità Dav&Night collegando un segnale esterno a questa porta. Porta uscita MD : Porta di uscita del segnale video.

1 Terminale di terra

## Terminale video in uscita :

Invia segnali video e si collega al terminal video in entrata del monitor. (1) Indicatore luminoso alimentazione :

Si accende quando l'alimentazione arriva correttamente alla telecamera. Terminale alimentazione : Permette di effettuare il collegamento corretto per ogni modello.

| CONFIG PRINCIP | PALE |               |                                                                                            |
|----------------|------|---------------|--------------------------------------------------------------------------------------------|
| ▶1.OTTICA      | DC₊  | $\rightarrow$ | DC / VIDEO / MANUAL                                                                        |
| 2.ESPOSIZIONE  |      |               | LUMINOSITÀ / OTTURATORE / AGC / SENS-UP / RITORN                                           |
| 3.BIL BIANCO   | ATW  |               | ATW / ESTERNO / INTERNO /MANUALE / AWCSE                                                   |
| 4.CONTROLUCE   | OFF  |               | OFF / UTENTE BLC / HLC / SSDR / WDR                                                        |
| 5.SSNR3        | ON   |               | ON / OFF                                                                                   |
| 6.GIORNO/NOTT  | AUTO |               | AUTO / ESTERNO / COLORE / B/N                                                              |
| 7.PROFILO      | BASE | $\rightarrow$ | BASE / GIORNO/NOTT / CONTROLUCE / ITS / INTERNO / UTENTE                                   |
| 8.SPECIALE     |      |               | REG IMMAGINE / TITOLO CAM / SYNC / INTELL. /<br>PRIVACY / DIS / REG COM / LINGUA / RITORNO |
| 9.USCITA       | SAVE | $\rightarrow$ | SAVE / NOT SAVE / RESET                                                                    |

## ESPAÑOL

# Guía Rápida para la Configuración del SCB-3000/3001

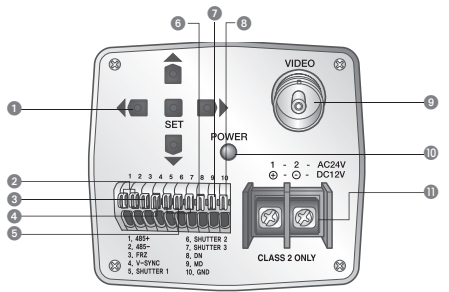

#### Botón Configuración de Funciones

 Botón CONFIGURACIÓN : Muestra el menú en la pantalla y usa submenús de entrada. Botón Arriba y Abajo : Desplaza el cursor hacia arriba o hacia abajo en la pantalla del menú.
 Botón Arriba y Abajo : Desplaza el cursor hacia arriba o hacia abajo en la pantalla del menú.
 Botón Izquierda y Derecha : Desplaza el cursor hacia la izquierda o hacia la derecha en la pantalla

2 Puerto RS-485 para Control : Es posible controlar el MENÚ CONFIGURACIÓN a través de este puerto mediante Terminal de Entrada V-SVR0 : Activa la Sincorización FREEZE .
 Terminal de Entrada V-SVR0 : Activa la Sincorización FREEZE .
 Terminal de Entrada V-SVR0 : Activa la Sincorización Acterna.
 Terminal Selección de Velocidad del OBTURADOR : Selecciona la velocidad de obturación con sincronización

externa G Puerto de Entrada D v N : Es posible pasar al Modo Día v Noche conectando una señal externa en este puerto

Poerto de Calado MD : Las señales de detección de movimiento salen a través de este puerto
 Terminal de Tierra

Terminal de Salida de video :

Envia señales de video y permite la conexión a la terminal de entrada de video del monitor.
 Luz Indicadora de Alimentación : Se enciende cuando la energía suministrada es la adecuada.
 Terminal de Entrada de Alimentación : Conecta a la fuente de energía específica para cada

modelo.

| CONFIG PRI   | NCIPAL |    |                                                     |
|--------------|--------|----|-----------------------------------------------------|
| ▶ 1.LENTE    | DC∢    | ÷  | DC / VIDEO / MANUAL                                 |
| 2.EXPOSIC    |        |    | BRILLO / SHUTTER / AGC / SENS-UP / VOLVER           |
| 3.BAL BLAN   | ATW    |    | ATW / EXTER / INTER / MANUAL / AWC-SET              |
| 4. CONTRALUZ | OFF    | -+ | OFF / USUA BLC / HLC / SSDR / WDR                   |
| 5.SSNR3      | ON     |    | ON / OFF                                            |
| 6.DIA/NOCHE  | AUTO   |    | AUTO / EXTERNO / COLOR / N/B                        |
| 7. PROFIL    | BÁSICO |    | BÁSICO / DIA/NOCHE / CONTRALUZ / ITS / INTER / USUA |
| 8.ESPEC      |        |    | AJUST IMAG / TITULO CAM / SYNC / INTELIG. /         |
| 9.SALIR      | SAVE   | -  | SAVE / NOT SAVE / RESET                             |
|              |        |    |                                                     |

ČESKY

## Průvodce pro rychlé nastavení SCB-3000/3001

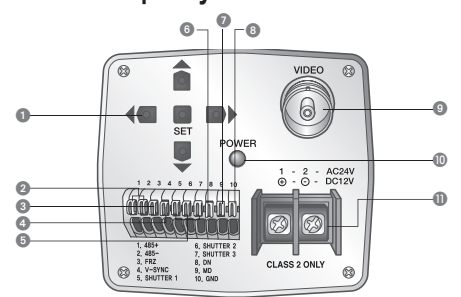

#### Tlačítko Nastavení funkce

 Tlačítko SET (NASTAVENÍ) : Na obrazovce zobrazí nabídku a používá se ke vstupu do podnabídky. Tlačítko nahoru a dolů : Používá se k posunu kurzoru nahoru a dolů v nabídce na obrazovce. Levé a pravé tlačítko : Používá se k posunu kurzoru doleva a doprava v nabídce na obrazovce

Žídící vstup RS-485 : NABÍDKU NASTAVENÍ můžete řídit skrze tento vstup s použitím externích ovladačů, jako ie dálkový ovladač podporující komunikaci RS-485.

DC↓UDEO/RUČNÍ

ZAP -> ZAP/VYP

→ JAS / CLONA / AGC / SENS-UP / RETURN

ÚPRAVA SNÍMKU / NÁZEV KAMERY / SYNC / INFORMACE / SOUKROMÍ / DIS / ŮPR KOMUNIKACE / JAZYK / RETURN

ZÁKLADNÍ - ZÁKLADNÍ / DEN/NOC / PODSVÍCENÍ / ITS / UVNITŘ / UŽIVATEL

AUTO / VENKOVNÍ / BARVA / ČB

③ Nastavení režimu FREEZE : Zapne či vypne funkci FREEZE .

O Vstup V-SYNC : Umožní externí svnchronizaci.

5 Volba rychlosti SPOUŠTĚ : Zvolí externí synchronizaci rychlosti spouště. 6 Vstup Den a Noc : Připojením externího signálu k tomuto vstupu může přepnout na režim Den a Noc.

Výstup detekce pohybu : Skrze tento port vycházejí výstupní signály detekce pohybu.

Uzemnění

▶ 1.OBJEKTIV

2.EXPOZICE

4. PODSVÍCENÍ

5 SSNR3

6.DEN/NOC

7.PROFIL

8.SPECIÁL

9.VÝSTUP

3.VYVÁŽENÍ BÍLÉ

 Výstup obrazu : Odesílá signál obrazu a poskytuje připojení ke vstupu obrazu na monitoru.

HLAVNÍ NASTAVENÍ

Montrolka napáiení : Rozsvítí se, když do kamery přichází správný proud. Monektor napájení : Připojuje se k příslušnému napájení pro každý model.

# РУССКИЙ

## Краткое руководство по настройке SCB-3000/3001

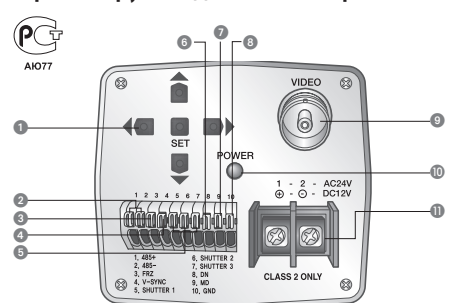

Кнопка настройки функций
 Кнопка SET (Настройка): Вывод на экран меню и вход пользователя в подменю.
 Кнопка Вверх и Вниз: Перемещение курсора вверх или вниз по экрану меню.
 Кнопка Влево и Вправо: Перемещение курсора влево или вправо по экрану меню.
 Порт управления RS-485: Управление Меню Настройки (SETUP MENU) может выполняться через этот порт, используя внешние контролперы, например, ПДУ, поддерживающий протоког связи RS-485.

(3) Терминал настройки режима FREEZE : Включение/выключение функции FREEZE .

Терминал ввода V-SYNC : Выполнение внешней синхронизации.

Перминал выбора скорости затвора : Выбор внешней синхронизации скорости затвора.

о Порт входа День/Ночь (D & N): Переключение в режим День/Ночь после подключения на этот порт

Порт выхода детектора движения : Порт используется для выхода сигналов обнаружения движения. Разъем заземления

Разъем выхода видеосигнала ;

Через этот разъем происходит передача видеосигнала и подключение к видеовходу монитора. О Индикатор питания : Загорается при правильной подаче электропитания на камеру.

Празъем ввода питания : Полключение к источнику питания соответствующей молели

|           | ~          |
|-----------|------------|
| OCHOBHLIF | HACTONIKK  |
| OCHOBHBE  | HACTFORIUM |
|           |            |

| OCHOBHBE HACIF  | ONIGN   |               |                                                                                                    |
|-----------------|---------|---------------|----------------------------------------------------------------------------------------------------|
| ▶ 1.ОБЪЕКТИВ    | DC      | $\rightarrow$ | DC / VIDEO / ВРУЧНУЮ                                                                                          |
| 2. ЭКСПОЗИЦИЯ   |         | $\rightarrow$ | (RPKOCTL/ 3ATBOP / AGC / SENS-UP / RETURN                                                                     |
| 3.БАЛАНС БЕЛОГО | ATW     | -             | ATW / OUTDOOR / INDOOR / ВРЧЦНЧЖИ /AWC→SET                                                                    |
| 4.ФОНОВАЯ ЗАСВ. | BЫkЛ.   | $\rightarrow$ | ВЫКЛ. / ПОЛЬЗ. BLC / HLC / SSDR / WDR                                                                         |
| 5.SSNR3         | ВКЛ. 🚽  | $\rightarrow$ | ВКЛ. / ВЫКЛ.                                                                                                  |
| 6.ДЕНЪ/НОЧЪ     | ABTO    | $\rightarrow$ | АВТО / НАРУЖНЫЙ / ЦВЕТ / Ч/Б                                                                                  |
| 7. ПРОФИЛЬ      | БАЗОВЫЙ | $\rightarrow$ | БАЗОВЫЙ / ДЕНЪ/НОЧЪ / ФОНОВАЯ ЗАСВ. / ITS / В ПОМЕЩЕНИИ / ПОЛЬЗ.                                              |
| 8.СПЕЦ ФЧНКЦИИ  |         | -             | HACTP. VI306P. / HA3BAHVE KAME / SYNC / VHTEDJEKT. / ПРИВАТНОСТЬ /<br>DIS / HACTPOVIKA CBR3V / R3bik / RETURN |
| 9. ВЫХОД        | SAVE    |               | SAVE / NOT SAVE / DEPERALEVATE                                                                                |

## SVENSKA

# SCB-3000/3001 Snabbinstallationsguide

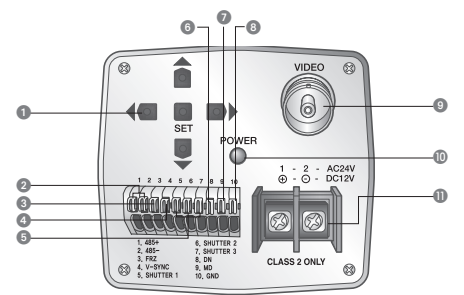

#### Funktionsinställningsknapp

Knapp INSTÄLLNINGAR: Menyn visas på skärmen. Med enter nås undermenyerna.

 Knapparna Upp och Ner: Med dessa flyttas markören upp eller ner i menvn. Knapparna Vänster och Höger: Med dessa flyttas markören till vänster eller till höger i menyn.

2 Styrport för RS-485 : Du kan styra inställningsmenvn via denna port med hiälp av externa styrenheter, t ex

en fjärrkontroll som har stöd för RS-485-kommunikation. FREEZE -inställning : Slår på eller av funktionen FREEZE

Ingång för V-SYNC : Extern synkronisering aktiveras.

5 Väljare för slutarhastighet : Ånger slutarhastighet för extern synkronisering.

6 Ingångsport för dag/natt : Du kan växla till läget dag/natt genom att ansluta en extern signal till denna port.

DUtgångsport för MD : Rörelsedetekteringssignalerna matas ut via denna port.

B Jordningsuttag O Videoutgång

Sänder videosignaler och ansluter till bildskärmens videoingång.

D Strömlampa :

Tänds när kameran har fått rätt typ av strömtillförsel

O Strömförsörjningsingång : Anslutning till den strömförsörjningskälla som är lämplig för respektive modell

### HUVUDINSTÄLLNINGAR

| 1.LINS       | DC.    | - | DC / VIDEO / MANUELL                                                                             |
|--------------|--------|---|--------------------------------------------------------------------------------------------------|
| 2.EXPONERING | -      | - | LJUSSTYRKA / SLUTARE / AGC / SENS-UP / RETURN                                                    |
| 3.VITBAL.    | ATW -  | - | ATW / UTOMHUS / INOMHUS / MANUELL / AWC-SET                                                      |
| 4.MOTLJUS    | AV -   | - | AV / ANV. BLC / HLC / SSDR / WDR                                                                 |
| 5.SSNR3      | PÅ∢ -  | - | PÅ / AV                                                                                          |
| 6.DAG/NATT   | AUTO - | - | AUTO / EXTERN / FÄRG / S/V                                                                       |
| 7.PROFIL     | BAS -  | - | BAS / DAG/NATT / MOTLJUS / ITS / INOMHUS / ANVÄNDARE                                             |
| 8.SPECIAL    | -      | • | BILDJUST. / KAMERATITEL / SYNK. / INTELLIG. / AVSKILDHET / DIS<br>/ KOMM. JUST. / SPRÅK / BETURN |
| 9. AVSLUTA   | SPARA  |   | SPARA / F I / ÅTER                                                                               |

# POLSKI

# Krótka instrukcja konfiguracji modelu SCB-3000/3001

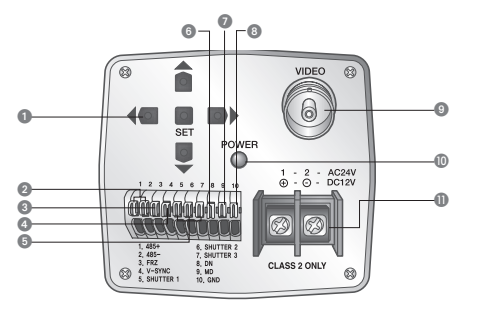

# Przycisk ustawiania funkcji Przycisk USTAWIEŃ: Wyświetla menu ekranowe i submenu.

Przycisk W górę i W dół: Używany do przesuwania kursora w górę i w dół ekranu menu

Przycisk W lewo i W prawo: Używany do przesuwania kursora w lewo i w prawo ekranu menu

Port sterowania RS-485 : Z tego portu można sterować MENU USTAWIEN dzięki używaniu zewnętrznych urządzeń sterowania, jak na przykład pilot obsługujący komunikację RS-485.
 S Złącze ustawiania menu FREEZE : Włącza i wyłącza funkcję FREEZE .

 Złącze wejściowe V-SYNC: Włącza synchroniczację zewnętrzną.
 Złącze wyboru czasu otwarcia MIGAWKI : Wybiera czas otwarcia migawki synchronizacji zewnętrznej 6 Port wejścia D i N : Po podłączeniu sygnału zewnętrznego do tego portu można przełączać się pomiędzy

#### Port wyjścia MD : Sygnały wykrywania ruchu są wysyłane przez ten port.

DANSK

3 Złacze ziemi

- Eląże złanii
   G Gniazdo wyjściowe sygnałów wizyjnych : Wysyła sygnały wizyjne i łączy z gniazdem wejściowym wizji.
- 🕕 Wskaźnik zasilania :

Świeci się, gdy kamera jest prawidłowo zasilana. Złacze wejściowe zasilania : Służy do podłaczania zasilania odpowiedniego dla każdego modelu.

| KONFIGURACJA GŁÓWNA  |               |                                                                                              |
|----------------------|---------------|----------------------------------------------------------------------------------------------|
| ▶1.OBIEKTYW DC       | -             | DC / VIDEO / RĘCZNIE                                                                         |
| 2.EKSPOZYCJA         | $\rightarrow$ | JASNOŚĆ / MIGAWKA / AGC / SENS-UP / RETURN                                                   |
| 3. BALANS BIELI ATW  | $\rightarrow$ | ATW / OUTDOOR / INDOOR / RECZNIE / AWC-SET                                                   |
| 4.BACKLIGHT WYŁ      | $\rightarrow$ | WYŁ/UŻYTK. BLC/HLC/SSDR/WDR                                                                  |
| 5.SSNR3 WŁ           | $\rightarrow$ | WŁ/WYŁ                                                                                       |
| 6.DZIEŃ/NOC AUTO∢    | $\rightarrow$ | AUTO / ZEWNĘTRZNY / KOLOR / CZ/B                                                             |
| 7. PROFIL PODSTAWOWY | $\rightarrow$ | PODSTAWOWY / DZIEŃNOC / BACKLIGHT / ITS / INDOOR / UŻYTK.                                    |
| 8.SPECJALNE          | +             | REG. OBRAŻU / NAŻWA / SYNC / INTELIGEN. /<br>PRYWATNOŚĆ / DIS / KOMUNIKACJA / JĘŻYK / RETURN |
| 9.WIJSCIE ZAPISZ     |               | ZAPISZ / NIE ZAPISZ / RESET                                                                  |

SCB-3000/3001 kort opstillingsveiledning

1 - 2 - AC24V ⊕ - ⊙ - DC12V

Knap til OPSÆTNING: Viser menuen på skærmen og giver adgang til undermenuen

'Op & ned'-knap: Bruges til at flytte markøren op eller ned på menuskærmbilledet.

D & N indoangsport : Du kan skifte mellem dag & nat ved at slutte et eksternt signal til denne port.

Strømindgangsterminal : Tilslutning til den til hver enkelt model passende strømkilde.

TÆND↓ → TÆND/SLUK

GEM -

DC₄

-> DC/VIDEO/MANUEL

AUTO AUTO / EKSTERN / FARVE / S-H

→ LYSSTYRKE / LUKKER / AGC / SENS-UP / RETURN

BILLEDJUST./KAMERATITLE/SYNK./INTELLIGENT/BEVÆG. SPORING/DIS/KOMM.JUST./SPROG/RETURN

ATW -> ATW/UDENDØRS/INDENDØRS/MANUEL/AWC-SET

SLUK → SLUK/BRUGER BLC/HLC/SSDR/WDR

BASIS - BASIS/DAG/NAT/MODLYS/ITS/INDENDORS/BRUGER

GEM / GEM IKKE / NULSTIL

MD udgangsport : Der udsendes bevægelses- (motion detection) signaler gennem denne port.

som f.eks. en fjernbetjening der understøtter RS-485-kommunikation. Streminal til indstilling af FREEZE -tilstand (fastfrys) : Slår FREEZE -funktionen til eller fra.

S Terminal til valg af LUKKERhastighed : Vælger ekstern sync. lukkerhastighed.

Sender videosignaler og skal tilsluttes videoindgangen på monitoren.

Lyser op, når den korrekte strømstyrke leveres til kameraet.

Venstre & højre'-knap: Bruges til at flytte markøren til venstre eller højre på menuskærmbilledet

RS-485 styreport : Du kan styre OPS/ETNINGSMENUEN via denne port ved hjælp af eksterne kontrolenheder,

.0

6 - <sup>7</sup>

â

1, 485+ 6, SHUTTER 2, 485- 7, SHUTTER 3, FRZ 8, DN 4, V-SYNC 9, MD 5, SHUTTER 1 10, GND

Terminal til input af V-SYNC : Aktiverer ekstern sync.

HOVEDOPSETNING

2.EKSPONERING

3.HVIDBALANGE

Knap til funktionsopsætning

O Jordterminal

① Strømlampe

▶ 1.LINSE

4 MODLYS

5.SSNR3

6.DAG/NAT

7.PROFIL

9.FORLAD

8.SPECIAL

Videoudgang :

40 0

-8

### ROMÂNĂ

## Ghid rapid de configurare SCB-3000/3001

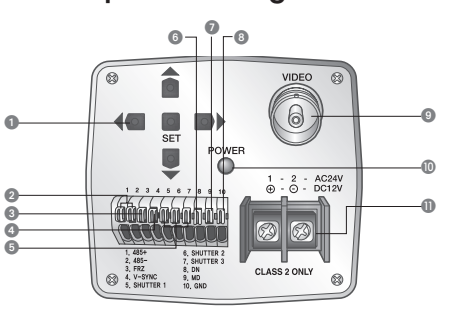

#### Buton de configurare functii

Buton CONFIGURARE : Afişează meniul pe ecran.
Butonul Sus/Jos: Folosit pentru a muta cursorul sus sau jos în meniu

• Butonul Stânga/Dreapta: Folosit pentru a muta cursorul la stânga sau dreapta în meniu. Port de control RS-485 : Puteți controla Meniul de Configurare prin acest port folosind controlere externa

precum o telecomandă cu suport RS-485. Terminal de setare a modului FREEZE : Dezactivează sau activează functia FREEZE

Terminal de intrare V-SYNC : Activează Sinc. extern.

Terminal de selecție a vitezei Obturatorului : Selectează viteza obturatorului pentru sinc. extern. Port de intrare Z & N : Puteti comuta pe modul Zi & Noapte conectând un semnal extern la acest port. Port ieşire DM : Semnalele de Detecție de Mişcare sunt transmise prin acest port.

#### Borna de masă

Terminal ieşire video :

#### Transmite semnale video și se conectează la terminalul de intrare video al monitorului. Lampă de alimentare :

Se aprinde atunci când camera este alimentată în mod corespunzător.

1 Terminal de alimentare : Conectează la alimentarea potrivită pentru fiecare model.

| CONFIGURARE PR | INCIPALĂ |               |                                                                                                    |
|----------------|----------|---------------|----------------------------------------------------------------------------------------------------|
| 1.LENTILĂ      | DC∢      | -             | DC / VIDEO / MANUAL                                                                                     |
| 2.EXPUNERE     |          | $\rightarrow$ | LUMINOZOTATE / OBTURATOR / AGC / SENS-UP /RETURN                                                        |
| 3.NIVEL DE ALB | ATW      | $\rightarrow$ | ATW / EXTERIOR / INTERIOR /MANUAL /AWCSET                                                               |
| 4.LUM. FUNDAL  | OPRIT    | $\rightarrow$ | OPRIT / UTILIZATOR BLC / HLC / SSDR / WDR                                                               |
| 5.SSNR3        | PORNIT   | $\rightarrow$ | PORNIT / OPRIT                                                                                          |
| 6.NOAPTE/ZI    | AUTO     | $\rightarrow$ | AUTO / EXTERN / COLOR / B/W                                                                             |
| 7.PROFIL       | DE BAZA  | $\rightarrow$ | DE BAZA / NOAPTE/ZI / LUM. FUNDAL / ITS / INTERIOR / UTILIZATOR                                         |
| 8.SPECIALE     |          | +             | AJUST IMAGINE / SUBTITRARE / SINC / INTELIGENȚĂ /<br>CONFID. / DIS / AJUST COM / LIMB <b>Ă</b> / RETURN |
| 9.IEŞIRE       | SALVEAZA | >             | SALVEAZĂ/NU SALBA/RESETARE                                                                              |

## TÜRKCE

# SCB-3000/3001 Hizli Kurulum Kilavuzu

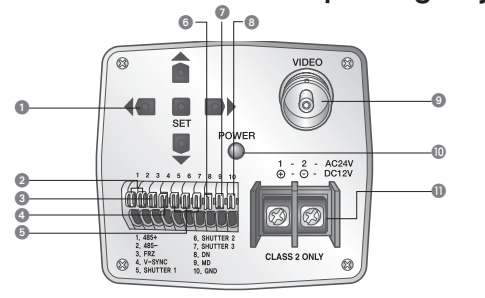

7.P

8.0

9.Ç

Fonksiyon Ayar Düğmesi
 AYAR düğmesi: Ekran üzerinde menüyü gösterir ve giriş alt menüsü kullanır.
 Yukan – Aşağı düğmesi: Menü ekranında imleci yukan-aşağı hareket ettirmek için kullanılır.
 Saği-Sol düğmesi: Menü ekranında imleci sağa-sola hareket ettirmek için kullanılır.

Ces de la consegnation metro avaira micro asgo solo na cesto cuminos per manares de la consegnativa de la consegnativa de la

3 FREEZE Kipi Ayar Terminali : FREEZE fonksiyonunu açar ve kapatır.

V-SYNC Giriş Terminali : Harici Senk.'i etkinleştirir.

DİYAFRAM Hızını Secme Terminali : Harici senk divafram hızını secer.

🗿 G - G Girişi Bağlantı Noktası : Bu bağlantı noktasına harici bir sinyal bağlayarak Gece – Gündüz Kipine geçiş yapabilirsiniz. **(7) HA Çıkışı Bağlantı Noktası**: Hareket algılama sinyallerinin çıkışı bu bağlantı noktası aracılığıyla olur.

Toprak Terminali
 Video şinyalleri gönderir monitörün video giriş terminaline bağlar.

O Güç Lambası : Kameraya doğru güç verildiğinde ışık yanar.
 O Güç girişi terminali : Her modelin kendisine uygun güç kaynağına bağlanır.

#### ANA AYAR DC\_L → DC/VIDEO/MANUEL ▶ 1.LENS 2. POZLAMA PARLAKLIK / ORBURATÖR / AGC / SENS-UP / RETURN 3.BEYAZ DENG ATW -> ATW / DIS MEKAN / İC MEKAN / MANUEL / AWC--SET 4.ARKA ISIK KAPALI → KAPALI / KULLANICI BLC / HLC / SSDR / WDR 5.8 6.0

| SNR3       | AÇIK₄⊥  |               | AÇIK / KAPALI                                                            |
|------------|---------|---------------|--------------------------------------------------------------------------|
| ÜNDÜZ/GECE | AUTO₄   | -             | AUTO / DIŞ / RENK / S/B                                                  |
| ROFIL      | TEMEL   | $\rightarrow$ | TEMEL / GÜNDÜZ/GECE / ARKA IŞIK / ITS / İÇ MEKAN / KULLANICI             |
| ZEL        | KAYDET  | -             | GRNT AYR ADJ/KAM İŞMİ/SENK/ZEKA/GİZLİLİK/<br>DGS/İLTŞ AYR ADJ/DİL/RETURN |
|            | 1011061 | -             | KAYDET / KAYDETME / SIFIRLA MA                                           |

 Cihazn Ticaret Bakanlığınca önerilen ortalama ömrü.
 Cihazn TEE yönetmeliklerine uygun o KOYUNCU ELEKTRONIK BİLGİ İSLEM SİSTEMLERİ San, Ve Tic. A.Ş. EDS ELEKTRONIK DESTEK San, Tic. Ltd. Sü. KONT BILDSIM TEKNOLJULERI ve Dis Ticaret A.S. Cihazın EEE yönetmeliklerine uygun olduğuna benzer beyan.

# SRPSKI

# SCB-3000/3001 Vodič za brzo podešavanje

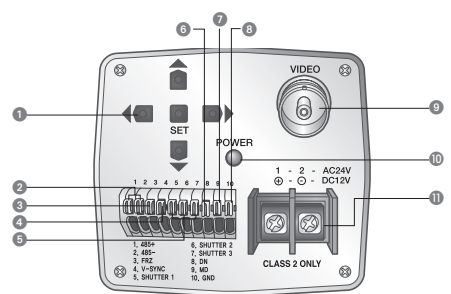

#### Taster za podešavanie funkcije

 Taster za PODEŠAVANJE : Prikazuje meni na ekranu i koristi ulazak u pod meni. Taster za gore & dole : Koristi se da se kursor pomeri gore ili dole na ekranu menija.

• Taster za levo & desno : Koristi se da se pomeri kursor levo ili desno na ekranu menija RS-485 kontrolni port : Možete da kontrolišete SETUP MENU (meni za podešavanie) preko ovog porta

korišćenjem eksternih kontrolora poput daljinskog upravljača kroz koji je podržana RS-485 komunikacija. Terminal za podešavanie FREEZE režima : Ukliučuie ili iskliučuie FREEZE funkciiu.

V-SYNC ulazni terminal : Omogućava eksternu sinhronizaciju

5 Terminal za odabiranje brzine KAPKA : Odabira brzinu kapka eksterne sinhronizacije

6 Ulazno port za D & N : Možete da pređete na Dan & Noć režim povezivanjem eksternog signala za ovaj port. Izlazni port za MD (detekciju pokreta) : Signali za detekciju pokreta izlaze preko ovog porta. ③ Terminal za uzemljenje

• Terminal za video izlaz :

▶ 1.SOČIVO

2. TZLOĚNOST 3. BALANS BELE

4.BACKLIGHT

5.SSNR3

6.DAN/NOĆ

7.PROFIL

PORTUGUÊS

a

8.SPECIJALNO 9.IZLAZ

Šalje video signale i povezuje se za terminal za video ulaz monitora. 🛈 Lampica za napajanje :

Pali se kada se kameri dovodi ispravno nanajanje

Terminal za ulaz napajanja : Povezuje se za napajanje koje odgovara svakom modelu.

AUTO -

SAČUVAJ

**0**\_8

0

externos como um controle remoto compatível com comunicação por RS-485.

Envia sinais de vídeo e conecta ao terminal de entrada de vídeo do monitor

DC.

DESL

SALV

Acende quando a energia correta é fornecida à câmera.

CONFIGURAÇÃO PRINCIPAL

3.EOUIL BRANCO ATW

Terminal de Entrada de V-SYNC : Ativa a sincronização externa.

3 Terminal de Configuração de Modo FREEZE : Liga e desliga a função de FREEZE

67

2, 485- 7, SHUTT 3, FRZ 8, DN 4, V-SYNC 9, MD 5, SHUTTER 1 10, GND

Botões de aiuste de funcões

sincronização externa

Terminal de aterramento

🛈 Lâmpada de energia :

▶ 1.LENTE

5 SSNR3

7.PERFIL

9.SAIR

6.DIA/NOITE

8.ESPECIAL

2.EXPOSICÃO

4.ILUM TRASEIRA

Terminal de saída de vídeo :

46

→ OSVETLJENJE / KAPAK / AGC / SENS-UP / BETURN

ATW → ATW / NAPOLJU / UNUTRA / RUĆNO / AWC-SET

AUTO / EKSTERNO / BOJA / CZ/B

POD. SLIKE / NAZIV KAMERE / SYNC / INTELIGENCIJA / PRIVATNOST / DIS / COMM ADJ / JEZIK / RETURN

-0

-0

SAČUVAJ / NE SAČUVATI / RESETUJ

BAZIČNO --> BAZIČNO / DAN/NOĆ / BACKLIGHT / ITS / UNUTRA / KORISNIK

ISKLJULENO → ISKLJULENO/KOR. BLC/HLC/SSDR/WDR

UKLJUĆENO -- UKLJUĆENO / ISKLJULENO

Guia resumido de instalação do SCB-3000/3001

1 - 2 - AC24V

Botas su ca quaste or initivos
Botas SET: Subie o menu na tela e é usado para entrar no sub-menu.
Botão para cima e para baixo: Usado para mover o cursor para cima e para baixo na tela de menu

Porta de controle RS-485 : Você pode controlar o MENU SETUP através dessa porta usando controladores

Terminal de Seleção de Velocidade do OBTURADOR : Seleciona a velocidade de obturador com

Porta de entrada D e N : Você node alternar nara o modo Dia e Noite conectando um sinal externo a esta norta

Porta de saída de MD : Os sinais de detecção de movimento (MD) são transmitidos por esta porta.

1 Terminal de entrada de energia : Conecta à fonte de energia apropriada para cada modelo.

LIGA → LIG/DESL

-> DC / VIDEO / MANUAL

AUTO - AUTO / EXTERNO / COR / B/P

BRILHO / OBTURADOR / CGA / SENS-UP / RETORNAR

→ ATW / EXTERIOR / INTERIOR / MANUAL / AWC→SET

→ AJ IMAGEM / TÍTULO CÂMERA / SINC / INTELIGÊNCIA / PRIVACIDADE / EIG / AJ COM / IDIOMA / RETORNAR

→ DESL/USUÁBIO BLC/HLC/SSDB/WDB

BÁSICO -> BÁSICO/DIA/NOITE/ILUM TRASEIRA/ITS/INTERIOR/USUÁRIO

→ SALV / NÃO SALV / REDEF

Botão para a esquerda e para a direita: Usado para mover o cursor para esquerda e para a direita na tela de

### GLAVNO PODEŠAVANJE DC / VIDEO / RUČNO